## 初级帮助

### 原文管理界面介绍

原文管理 图文说明

九州档案

版权所有 北京九州科源科技发展有限公司 保留一切权利。 非经本公司书面许可,任何单位和个人不得拷贝本文档部分或全部内容作为商业用途。 官方网址: http://www.9zda.com

# ] 内容概述

本文档内容定位为刚开始使用系统的初级用户。

2 <u>什么是原文</u>

介绍如何浏览档案数据详细信息。

3 原文支持的格式

原文支持那些格式,建议原文格式。

4 原文管理界面

介绍原文管理界面布局。

5 原文浏览方式

介绍原文界面的三种浏览方式。

什么是原文

返回目录

"原文"又称为"电子文件",在档案管理过程中,你可以将"扫描文件"或"电子文件" 加入到系统中,可以在系统中直接浏览原文,无需到库房去翻阅纸质文件。

## **3** 原文支持的格式

返回目录

#### 系统支持格式如下

文档类: pdf、doc、docx、xls、xlsx、ppt、pps、pptx、txt、wps、dwg 等; 图片类: jpg、png、bmp 等; 音视频: mp3、mp4、wav、mov、avi、flv等;

系统默认不限制原文上传格式,如需要限制上传格式,进入页头上的系统设置中,在"原文上 传类型"选项中,选择不限制上传格式后保存即可。

#### 建议原文上传格式

文档:建议文档上传使用档案标准 PDF 格式,标准的 PDF 格式原文可以在系统中直接浏览,电脑上无需安装 PDF 浏览软件,非 PDF 格式文档需要使用"原格式"浏览;

视频: 建议视频上传使用标准 MP4 格式, MP4 格式视频可以在系统中直接播放,非 MP4 格式视频需要使用"原格式"播放;

音频: 建议音频上传使用标准 MP3 格式, MP3 格式音频可以在系统中直接播放,非 MP3 格式音频需要使用"原格式"播放;

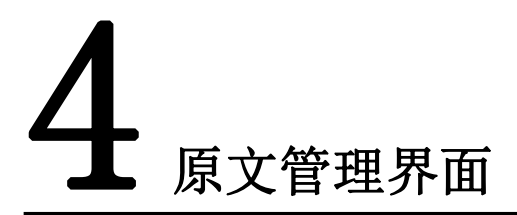

返回目录

选择一条数据单击"原文"按钮打开"原文管理界面",如下图所示:

| 14 At  | datable for sm |        | -         | idente del territori |                | trum kirstrada |              | Talk Of an | 40.45 CT-00       | ng dala minuna dala minuta dala                          | morecal     | 9 FUNINUSSE | ųų, | Lessi L |
|--------|----------------|--------|-----------|----------------------|----------------|----------------|--------------|------------|-------------------|----------------------------------------------------------|-------------|-------------|-----|---------|
| 計算理    | 月日官理           |        | 9150 473h | 須叶 白茶味言              | *9/417<br>東立 - | 第四 日来洗         | म ।<br>= क   | 換管理        | 机料管理              |                                                          |             |             |     |         |
| 座门本    | ±× %#          | 原文     | 部门名称:     | 1844 1844            | 日田年家           | ■A mA          | 保管期限:        | 件导令        | 40ml 70ml<br>文号 0 | 超20mm/0mm/0mm/0mm/0mm/0mm/0mm/0mm/0mm/0mm                |             | 文件形成时间。     | 页数≑ | 奏任者     |
| RI DC  |                |        |           |                      |                | <b>百</b> 文 -   |              |            |                   |                                                          |             |             |     |         |
| 2 文书档题 | 8              | 1 🗌 0  | 办公室       | 9ZDA-2018-BGS-D10-   | 0001 2018      |                | 3期10年        | 0001       | 九州查李[2018]001号    | 数据说明:下为系统初始化快速帮助,使用时选择全部数据单                              | 击删除按钮即可删除。  | 20180422    | 10  | 九州档     |
| 一首     | 化方法整理          | 2 🗌 0  | の公室       | 9ZDA-2018-BGS-D10-   | 0002 2018      | 归档年月           | (第10年        | 0002       | 九州查李[2018]002号    | 怎样查看详细数握信息? 就伝双由任意数据,可以查看详细数                             | 握信息。        | 20180422    | 10  | 九州档     |
| > 🦷 侍父 | 施方法整理 (案巻)     | 3 🗹 18 | 办公室       | 9ZDA-2018-BGS-D10-   | 0003 2018      | 办公室            | 煌期10年        | 0003       | 九州暨字[2018]003号    | 在哪里查询档案?在当前数据刘选界面标题栏与数据区中间有<br>内容即可查询。                   | 一行智能检索区,输入  | 20180422    | 5   | 九州档     |
| ■ 科技相關 | R              | 4 🗌 0  | の公室       | 9ZDA-2018-BGS-D10-   | 0004 2018      | 办公室            | 定期10年        | 0004       | 九州查李[2018]004号    | 在哪里查询档案?在工具栏上面点由查询按钮,输入查询内容                              | ,查询档案。      | 20180422    | 5   | 九州档     |
| 基建相關   | 2              | 5 🗌 0  | 办公室       | 9ZDA-2018-BGS-D10-   | 0005 2018      | 办公室            | <b>建期10年</b> | 0005       | 九州重字[2018]005号    | 在哪里查询档案? 单击一级荣单右侧的查询按钮, 会发现更多<br>后, 单击进入档案系统可以返回。        | 的查询方式,进入查询  | 20180422    | 5   | 九州档     |
| ■ 照片档案 | 8              | 6 🗌 0  | 档實室       | 9ZDA-2018-DAS-D30-   | 0001 2018      | 档案室            | 定期30年        | 0001       | 九州助李[2018]001号    | 怎样录入档案数据? 单击工具栏上的创建按钮,按照实际档案                             | 录入后保存即可。    | 20180422    | 10  | 九州相     |
| 🗌 승计相同 | <b>5</b>       | 7 🔲 0  | 档案室       | 9ZDA-2018-DAS-D30-   | 0002 2018      | 档案室            | 定期30年        | 0002       | 九州助李[2018]002号    | 如何修改数据? 选择一条数据,单击传改按钮,修改完成后保                             | 存即可。        | 20180422    | 10  | 九州档     |
| 📕 实物相關 | 2              | 8 🗌 0  | 档案室       | 9ZDA-2018-DAS-D30-   | 0003 2018      | 档案室            | 定期30年        | 0003       | 九州助李[2018]003号    | 如何增加电子文件?选择一条数据,单击原文下拉莱单的加原                              | 文、増加电子文件。   | 20180422    | 10  | 九州相     |
|        |                | 9 🗌 0  | 档卖室       | 9ZDA-2018-DAS-D30-   | 0004 2018      | 档案室            | 定期30年        | 0004       | 九州助李[2018]004号    | 如何浏览加入的电子文件? 远择数据,单击原文按钮,既可以<br>式文件,可以直接浏览,其他格式单击原格式列浏览。 | 浏览原文。推荐PDF格 | 20180422    | 10  | つ九州相    |
|        |                | 10 🗌 0 | 档案室       | 9ZDA-2018-DAS-D30-   | 0005 2018      | 档案室            | 定期30年        | 0005       | 九州助李[2018]005号    | 如何在录入过程中加原文? 在录入界面录入一条数据并保存后<br>加原文按钮增加原文。               | , 直接单击录入界面的 | 20180422    | 10  | 九州相     |
|        |                | 11 🗌 0 | 档卖室       | 9ZDA-2018-DAS-D30-   | 0015 2018      | 档案室            | 定期30年        | 0015       | 九州助李[2018]001号    | 怎样录入档案数据? 单由工具栏上的创建按钮,按照实际档案                             | 录入后保存即可     | 20180422    | 10  | 九州相     |
|        |                | 12 🗌 0 | 技术部       | 9ZDA-2018-JSB-Y-0    | 2018           | 技术部            | 秋久           | 0001       | 九州技字[2018]001号    | 录入小技巧,复制录入:可以选择任意一条已经录入的数据,<br>全复制已远择的数据,在此基础上进行录入。      | 在单击创建时,可以完  | 20180422    | 5   | 九州档     |
|        |                | 13 🗌 0 | 技术部       | 9ZDA-2018-JSB-Y-0    | 2018           | 技术部            | 永久           | 0002       | 九州技夺[2018]002号    | 最入小技巧,空白状态重新最入:不选择任何数据,单击创建<br>空白的,最入后保存,                | 按钮,所有录入项都是  | 20180422    | 5   | 九州档     |
|        |                | 14 🗌 0 | 技术部       | 9ZDA-2018-JSB-Y-0    | 2018           | 技术部            | 永久           | 0003       | 九州技字[2018]003号    | 录入小技巧,不過出数据录入界面, 连续增加保存时, 部分数<br>设置了值基础, 会目动继承上一条数据的值。   | 握内容在初始化时已经  | 20180422    | 5   | 九州档     |
|        |                | 15 🗌 0 | 技术部       | 9ZDA-2018-JSB-Y-0    | 2018           | 技术部            | 永久           | 0004       | 九州技李[2018]004号    | 修改小技巧,连续修改: 在选择一条数据,单击修改并保存后<br>上一条或下一条,可以连续修改数据。        | ,通过数据录入界面的  | 20180422    | 5   | 九州档     |
|        |                | 16 🗌 0 | 技术部       | 9ZDA-2018-JSB-Y-0    | 2018           | 技术部            | 永久           | 0005       | 九州技字[2018]005号    | 推荐使用提购或者谷歌浏览器,其他游览器如旧11、火狐、36<br>到显示有细小差异,不影响使用。         | 0也可以使用,但在个  | 20180422    | 10  | 九州档     |

|                                 |                                       |                                                                                                    |                            |                     |                                |                                    |                       |            | Θ          | - 0 ×            |
|---------------------------------|---------------------------------------|----------------------------------------------------------------------------------------------------|----------------------------|---------------------|--------------------------------|------------------------------------|-----------------------|------------|------------|------------------|
| $\leftrightarrow$ $\rightarrow$ | C localhost:8081/index?sysl           | ogid=db4983c26b52475b9bbd1                                                                                                    | 7e8a39fd9ff                |                     |                                |                                    |                       |            |            | ☆ :              |
| 原文                              | <ul> <li>原文管理窗口</li> </ul>            |                                                                                                    |                            |                     |                                |                                    |                       | 5          |            |                  |
| 關文加解                            | 東<br>清輸入注释內容<br>主<br>重<br>平           | 全赤号         九州福岡           最         第2DA-2018-BC           百         92DA-2018-BC           回         部门名称                                                                                                    | 1 年度<br>iS-D10- 保管期限<br>電級 | 2018<br>定職10年<br>内部 | 当前<br>普遍陶陶室:在当前数据浏览界面标题        |                                    |                       |            |            |                  |
|                                 | 原文列表 原格式                              | 增加 删除 上移 下                                                                                                    | 修下载 打印 上一页                 | 下                   | ◎□□ 工具栏菜单                      | 缩略 列表 自                            | 2 <b>#</b>            |            |            |                  |
| +                               | 1, 001-1.jpg jpg                      |                                                                                                    |                            |                     |                                |                                    |                       |            |            |                  |
|                                 | 2, 002.jpg jgg                        |                                                                                                    |                            |                     |                                |                                    |                       |            |            |                  |
|                                 | 4 002-2.jpg jgg                       | 10 Jet 40 to March 45                                                                                                    |                            |                     | Constraint State and the Party | and the state of the second second | and a fide and a fide |            |            |                  |
|                                 | 5, 002-3.jpg jgg                      | 4010 1000 10 m 1320                                                                                                    | WENDO MIRRIES              |                     |                                |                                    |                       |            |            |                  |
| T                               | 6, 002-4.jpg jpg                      | 10 00                                                                                                    |                            |                     |                                |                                    |                       |            |            |                  |
| $\downarrow$                    | 7, 002-5.jpg jpg                      |                                                                                                    |                            |                     |                                |                                    |                       |            |            |                  |
|                                 | 8. 紅色图网-红色背景下的<br>光芒.jpg jpg          | 001-1.jpg                                                                                                    | 002.jpg                    | 002-1.jpg           | 002-2.jpg                      | 002-3.jpg                          | 002-4.jpg             | 002-5.jpg  | 红色图网-红色背景下 |                  |
| ←                               | 9. 已上传 帮助文档说明 pdf                     |                                                                                                    |                            |                     |                                |                                    |                       |            |            |                  |
| $\rightarrow$                   | 10 巴上传_序号02_查看详细 odf                  |                                                                                                    |                            |                     |                                |                                    |                       |            |            |                  |
|                                 | 数据信息.pdf<br>巴卜传 序号03 通过智能             | pdf                                                                                                    | pdf                        | pdf                 | pdf                            | pdf                                | pdf                   | pdf        | pdf        |                  |
|                                 | 11、查询快速查询档案.pdf Rdt                   | PDF                                                                                                    | PDF                        | PDF                 | PDF                            | PDF                                | PDF                   | PDF        | PDF        | $\overline{U_i}$ |
|                                 | 12. (查询附案) .pdf pdf                   | 1 17 1                                                                                                    |                            |                     |                                |                                    |                       |            | 1.01       | 0.               |
|                                 | 13. (東京帝宗) odf                        |                                                                                                    |                            |                     |                                |                                    |                       |            |            |                  |
|                                 | 14、巴上传,序号06_如何录入 pdf                  | 巴上传_帮助文档说明                                                                                                    | 日上传」序号02_查                 | 巴上传_序号03_通          | 日上传,序号04_卡                     | 日上传_序号05_查                         | 日上传」序号06_如            | 巴上传_序号07_如 | 日上他,序号08_如 |                  |
|                                 | 日本Alacate.pdf<br>15 巴上传_序号07_如何停改 odf |                                                                                                    |                            |                     |                                |                                    |                       |            | ~10        |                  |
| LB                              | 数据.pdf                                | ndf                                                                                                    | ndf                        |                     |                                |                                    |                       |            | 9r         |                  |
|                                 | 10. 电子文件.pdf 201                      | 10000                                                                                                    |                            |                     |                                |                                    |                       |            | 2          |                  |
|                                 | 17、(电子文件).pdf pdf                     | PDF                                                                                                    |                            |                     |                                |                                    |                       | N.         |            |                  |
| 1177                            | 18、 日上传_序号10_在录入档<br>                 | Contraction of the local distribution of the local distribution of the |                            |                     |                                | 原文浏览区                              |                       | 111.       |            |                  |
| 野                               |                                       |                                                                                                    |                            |                     |                                |                                    |                       | N          |            |                  |
| T                               |                                       | Cartero 12 - Societaria                                                                                                    | tarde re_rent o_tard       |                     |                                |                                    |                       |            |            |                  |
| 具                               | 原文列表                                  |                                                                                                    |                            |                     |                                |                                    | 137                   |            |            |                  |
| 栏                               |                                       |                                                                                                    |                            |                     |                                |                                    | 1960.                 |            |            |                  |
|                                 |                                       |                                                                                                    |                            |                     |                                |                                    | X.).                  |            |            |                  |
|                                 |                                       |                                                                                                    |                            |                     |                                |                                    | 1                     |            |            |                  |
| 文                               | (件名:                                  | 当前位置:   文件体积:                                                                                                    | 像素:  分辨面:  上               | 传日期:                |                                |                                    |                       |            |            |                  |

打开"原文管理窗口",窗口布局如下图所示:

原文注释区:可以对每个原文进行注释; 著录信息:是当前原文的条目数据摘要信息; 竖状工具栏:与原文工具栏菜单功能相对应;

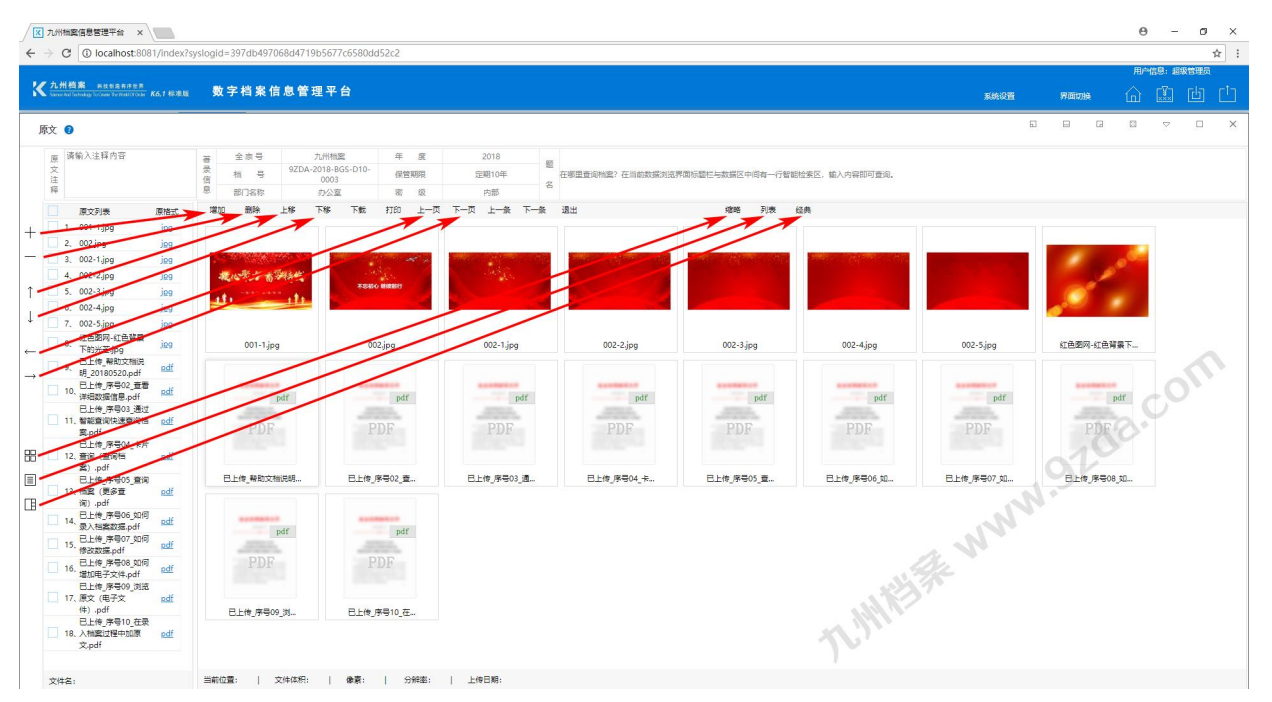

## **5** 原文浏览视图

#### 返回目录

原文有三种浏览视图,分别是缩略、列表、经典,进入时默认为缩略模式,如下图所示:

| /x<br>4                                                      | 九州档案信息管理平台 →<br>→ C ① localhost:8                                                                                                    | 081/index?s                                                        | syslogid= | 397db497(           | 068d471     | 9b5677                          | c6580dd      | 202                |              |          |                   |      |    |                       |       |                         |        |                        |   |                         |    |       |                | Θ          | -       | •           | ×<br>:   |
|--------------------------------------------------------------|----------------------------------------------------------------------------------------------------|--------------------------------------------------------------------|-----------|---------------------|-------------|---------------------------------|--------------|--------------------|--------------|----------|-------------------|------|----|-----------------------|-------|-------------------------|--------|------------------------|---|-------------------------|----|-------|----------------|------------|---------|-------------|----------|
|                                                              |                                                                                                    |                                                                    | ,         |                     |             |                                 |              |                    |              |          |                   |      |    |                       |       |                         |        |                        |   |                         |    |       |                | 用户信息       | 1: 1880 | 1976        |          |
| *                                                            | <mark>九州档案</mark> - Right & Right & Rig | K6.7 (631.0)                                                       | 数日        | 字档案作                | 自息管         | 理平台                             | 台            |                    |              |          |                   |      |    |                       |       |                         |        |                        |   | <b>566</b> 12           | 8  | 界面的   | <u>a</u>       | <u>ش</u> [ | 1       | <u>ت</u> لك | <u>1</u> |
| J                                                            | 原文 🕑                                                                                                    |                                                                    |           |                     |             |                                 |              |                    |              |          |                   |      |    |                       |       |                         |        |                        |   |                         | 63 |       | G              | B          | ♥       |             | ×        |
|                                                              | <ul> <li>原<br/>資輸入注释内容</li> <li>文</li> <li>注<br/>释</li> </ul>                                                                                                    |                                                                    | 著录信息      | 全市号<br>档 号<br>部()名称 | 9ZDA        | 九州档道<br>-2018-BG<br>0003<br>办公室 | 8<br>55-D10- | 年保営業               | 麗<br>朝限<br>级 | 21<br>近期 | 018<br>月10年<br>9部 | 8    | 在哪 | 里查询档案? 在当前            | 数振刘治界 | 際面标靈栏与数据区中间有一行會         | 智能检索区。 | 输入内容即可查询。              |   |                         |    |       |                |            |         |             |          |
|                                                              | 原文列表                                                                                                    | 原格式                                                                | 增加        | 激除                  | 上移          | 下移                              | 下號           | 打印                 | 上一页          | 下一页      | 1-%               | 下一条  | 退出 | 1                     |       | 缩略 列表                   | 经典     |                        |   |                         |    |       |                |            |         |             |          |
| $\begin{array}{c} + \\ - \\ + \\ + \\ + \\ + \\ \end{array}$ |                                                                                                    | ing<br>ing<br>ing<br>ing<br>ing<br>ing<br>ing<br>ing<br>ing<br>ing |           | 001-1jp<br>PDF      | 9<br>pdf    |                                 | 002.<br>PI   | ipg<br>pdf         |              | 0        | 02-1.jpg<br>PDF   | dr.  |    | 002-2jpg<br>pd<br>PDF | 2     | 002-3.jpg<br>pdf<br>PDF |        | 002-4jpg<br>pdr<br>PDF |   | 002-5.jpg<br>pdf<br>PDF |    | siem? | s-steri<br>PDF | EF-        | Ó       | n           |          |
| 88,                                                          | 12. 查询 (查询附<br>室).pdf     日上传,序号05,重     13. 松窗 (更多音                                                                                                    | edf<br>10                                                          | e         | 上传_帮助文件             | 当晚明         |                                 | 已上传」序        | ₿02_童              |              | E.L#     | ·序号03             | .a., |    | 已上传_序号04              | e     | 已上传_序号05_查              |        | 已上传_序号06_如             | e | 已上 <del>传</del> _序号07_如 |    | BL    | 序号08_          | \$B        |         |             |          |
|                                                              |                                                                                                    | 利 edf<br>利 edf<br>利 edf<br>利 edf<br>和 edf<br>和 edf<br>来<br>相       | Ē         | PDF                 | pdf<br>9_31 |                                 | PI<br>Elé,*  | pdf<br>)F<br>€10_在 |              |          |                   |      |    |                       |       |                         | ţ      | T.MAN                  | * | NN                      | 24 | ~     |                |            |         |             |          |
|                                                              | 文件名:                                                                                                    |                                                                    | 当前位到      | E                   | 文件体积:       |                                 | 余辰:          | 分别率:               | LE           | 传日期:     |                   |      |    |                       |       |                         |        |                        |   |                         |    |       |                |            |         |             |          |

#### 单击"列表"或"缩略图"浏览原文,如下图所示:

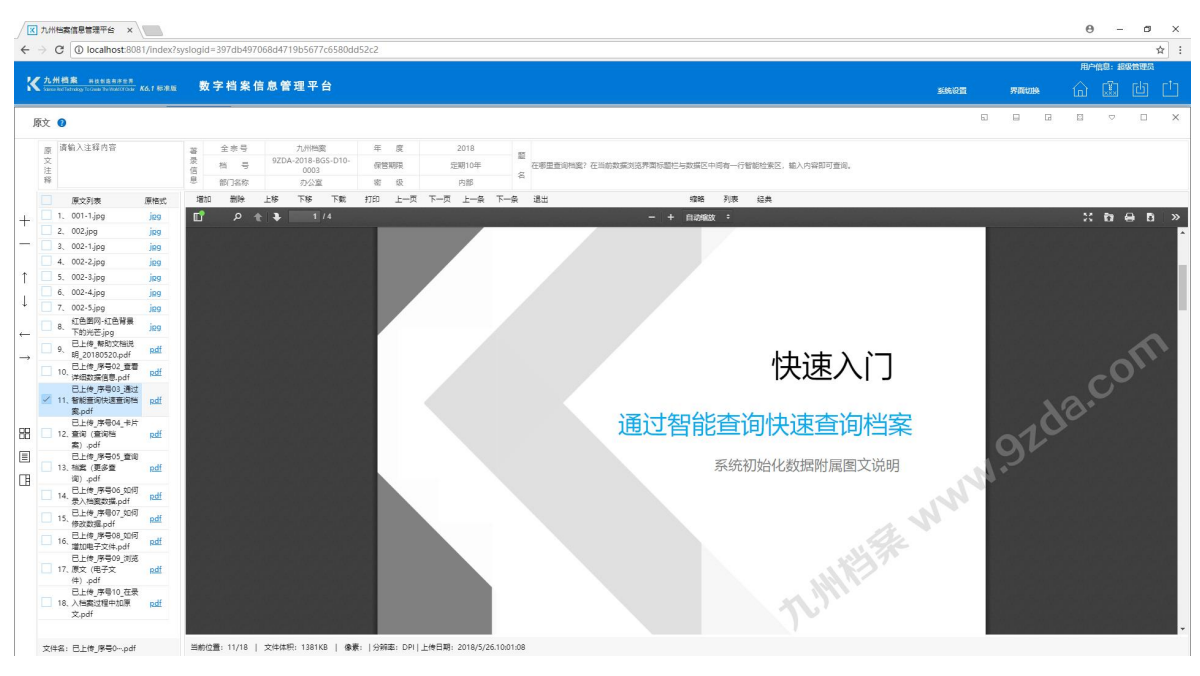

|               | 九州精変信載                                                      | 管理平台 ×                                                                                                    | 1 finday2                    | usloold- | 207db4070          | 0004710556774                        | 5004452-2  | 2                |                     |     |            |                  |                 |                    |        |     |           | Θ    | -        | o ×         |
|---------------|-------------------------------------------------------------|----------------------------------------------------------------------------------------------------|------------------------------|----------|--------------------|--------------------------------------|------------|------------------|---------------------|-----|------------|------------------|-----------------|--------------------|--------|-----|-----------|------|----------|-------------|
| ~             | 700                                                         | Tocalitoscada                                                                                                    | Trinuexis                    | ysiogiu- | 597 UD497 C        | 10804719030770                       | )5800052C2 | 3                |                     |     |            |                  |                 |                    |        |     |           | 田白信  | A) 12884 | н :<br>1998 |
| 8             | 【九州档案<br>Samer And Teledag                                  |                                                                                                    | K6.1 157878                  | 數        | 字档案值               | 息管理平台                                |            |                  |                     |     |            |                  |                 |                    | BAR OM | 993 | 110386    | ا ش  | 1        | ني<br>را لك |
| J             | 原文 🕜                                                        |                                                                                                    |                              |          |                    |                                      |            |                  |                     |     |            |                  |                 |                    |        | 0 0 |           | E    | Þ        | □ ×         |
|               | 原<br>交<br>注释                                                | 注释内容                                                                                                    |                              | 著录信息     | 全赤号<br>枯 号<br>部门名称 | 九州档案<br>9ZDA-2018-BGS<br>0003<br>办公室 | -D10-<br>स | 度<br>(管利用<br>1 级 | 2018<br>定期10年<br>内部 | 题名  | 在哪里查问档案?在1 | 自動数据浏览界面标题栏与数据区中 | 间有一行智能检索区, 能入内容 | a即可查询。             |        |     |           |      |          |             |
|               | 🔲 🙉                                                         | 又列表                                                                                                    | 原格式                          | 增加       | 制除                 | 上修 下修                                | 下數 打印      | 上一页              | 下一页上一条              | 下一条 | 退出         | 缩略               | 列表 经典           |                    |        |     |           |      |          |             |
| +             | 1. 001                                                      | I-1.jpg                                                                                                    | jeg                          |          |                    | 原文名称                                 |            |                  | 原文與型                |     | 原文体积(KB)   | 尺寸(優素)           | 28C#/000        | 上传日期               |        |     | 2         | 東文注释 |          |             |
| 1.            | 2. 002                                                      | 2.jpg                                                                                                    | jpg                          | 1 00     | 1-1.jpg            |                                      |            |                  | jpg                 |     | 676        | 1980 x 1114      | 9               | 18/5/26.08:58:48   |        |     |           |      |          |             |
| -             | 3, 002                                                      | 2-1.jpg                                                                                                    | jp9                          | 2 00     | 2.jpg              |                                      |            |                  | jpg                 |     | 723        | 1980 x 1114      | ? 列录            | 18/5/26.08:58:49   |        |     |           |      |          |             |
|               | 4, 003                                                      | 2-2.jpg                                                                                                    | jaa                          | 3 00     | 2-1.jpg            |                                      |            |                  | jpg                 |     | 663        | 1980 x 1114      | 9               | 18/5/26.08:58:49   |        |     |           |      |          |             |
| 1             | 5, 002                                                      | 2-3.jpg                                                                                                    | jaa                          | 4 00     | 2-2.jpg            |                                      |            |                  | jpg                 |     | 622        | 1980 x 1114      | 9               | 18/5/26.08:58:49   |        |     |           |      |          |             |
|               | 6, 002                                                      | 2-4.jpg                                                                                                    | ina                          | 5 00     | 2-3.jpg            |                                      |            |                  | jpg                 |     | 574        | 1980 x 1114      | 96 x 96         | 2018/5/26.08:58:50 |        |     |           |      |          |             |
| +             | 7. 002                                                      | 2-5.jpg                                                                                                    | j89                          | 6 00     | 2-4.jpg            |                                      |            |                  | jpg                 |     | 474        | 1980 x 1114      | 96 x 96         | 2018/5/26.08:58:50 |        |     |           |      |          |             |
| 100           | 8. 59                                                       | 自動利-紅色質量                                                                                                    | jgg                          | 7 00     | 2-5.jpg            |                                      |            |                  | jpg                 |     | 463        | 1980 x 1114      | 96 x 96         | 2018/5/26.08:58:50 |        |     |           |      |          |             |
| ÷             | D . B                                                       | 上传一帮助文档说                                                                                                    |                              | 8 %I1    | 色图网-红色背            | 桌下的光芒。jpg                            |            |                  | jpg                 |     | 1197       | 5906 x 4169      | 300 x 300       | 2018/5/26.08:58:52 |        |     |           |      |          |             |
| $\rightarrow$ | 9. 明_                                                       | 20180520.pdf                                                                                                    | Rat                          | 9 E.     | 上传_帮助文档            | 前明_20180520.pdf                      |            |                  | pdf                 |     | 671        |                  |                 | 2018/5/26.10:01:08 |        |     |           |      |          |             |
|               | 10. 8                                                       | L传_序号02_查看<br>B附据信目 ndf                                                                                                    | pdf                          | 10 E.    | 上传_序号02_5          | 查看详细数据信息.pdf                         |            |                  | pdf                 |     | 811        |                  |                 | 2018/5/26.10:01:08 |        |     |           |      | .0       | P           |
|               | E                                                           | 上传_序号03_通过                                                                                                    |                              | 11 B.    | 上传_序号03_           | 通过智能查询快速查询                           | 档案.pdf     |                  | pdf                 |     | 1381       |                  |                 | 2018/5/26.10:01:08 |        |     |           | C    | 5        |             |
|               | 🗹 11、智能                                                     | <b>经查询快速查询档</b>                                                                                                    | Rdf                          | 12 E.    | 上传_序号04            | 卡片查询 (查询档案)                          | .pdf       |                  | pdf                 |     | 984        |                  |                 | 2018/5/26.10:01:05 |        |     |           | AF   |          |             |
|               | ×.                                                          | bdf<br>F/é 库尼OA 非社                                                                                                    |                              | 13 E.    | 上传_序号05_           | 查询档案 (更多查询)                          | .pdf       |                  | pdf                 |     | 1052       |                  |                 | 2018/5/26.10:01:05 |        |     | $-\Delta$ | 0    |          |             |
| 88            | 12. 查试                                                      | 日(登場相                                                                                                    | pdf                          | 14 E.    | 上传_序号06_1          | 如何录入档案数据.pdf                         |            |                  | pdf                 |     | 842        |                  |                 | 2018/5/26.10:01:10 |        |     | 10        |      |          |             |
|               | 室)                                                          | .pdf                                                                                                    |                              | 15 B.    | 上传_序号07_           | 如何修改数据.pdf                           |            |                  | pdf                 |     | 769        |                  |                 | 2018/5/26.10:01:10 |        | 0   |           |      |          |             |
|               | 13 #3                                                       | 上傳_序号05_查阅<br>(要名音                                                                                                    | odf                          | 16 B.    | 上传_序号08_           | 如何增加电子文件.pdf                         |            |                  | pdf                 |     | 1940       |                  |                 | 2018/5/26.10:01:10 |        | 12  |           |      |          |             |
| TB.           | 询)                                                          | .pdf                                                                                                    |                              | 17 E.    | 上传_序号09_           | 刘讫原文 (电子文件)                          | .pdf       |                  | pdf                 |     | 1256       |                  |                 | 2018/5/26.10:01:11 |        | N.  |           |      |          |             |
| _             | 14. 8                                                       | 上传_序号06_如何                                                                                                    | Rdf                          | 18 E.    | 上传_序号10_           | 在最入档室过程中加度                           | t文.pdf     |                  | pdf                 |     | 740        |                  |                 | 2018/5/26.10:01:11 | De.    |     |           |      |          |             |
|               | 日<br>15、保留<br>16、定計<br>16、電計<br>17、原5<br>(牛)<br>18、八年<br>文。 | (使) 序号の5 加同<br>(数選集 pdf<br>上使) 序号の8 加同<br>即電子文体 pdf<br>上使) 序号の8 加同<br>即電子文体 pdf<br>上使) 序号の9 別流<br>之(電子文<br>, pdf<br>上体) 序号10 正景<br>当載过程中加原<br>odf | Radf<br>Radf<br>Radf<br>Radf |          |                    |                                      |            |                  |                     |     |            |                  | n               | MALEN              | 10     |     |           |      |          |             |
|               | 文件名:                                                        |                                                                                                    |                              | 当前位      | R:   :             | 文件体积:   (                            | 齋:  分辨     | 壑:  上            | 传日期:                |     |            |                  |                 |                    |        |     |           |      |          |             |

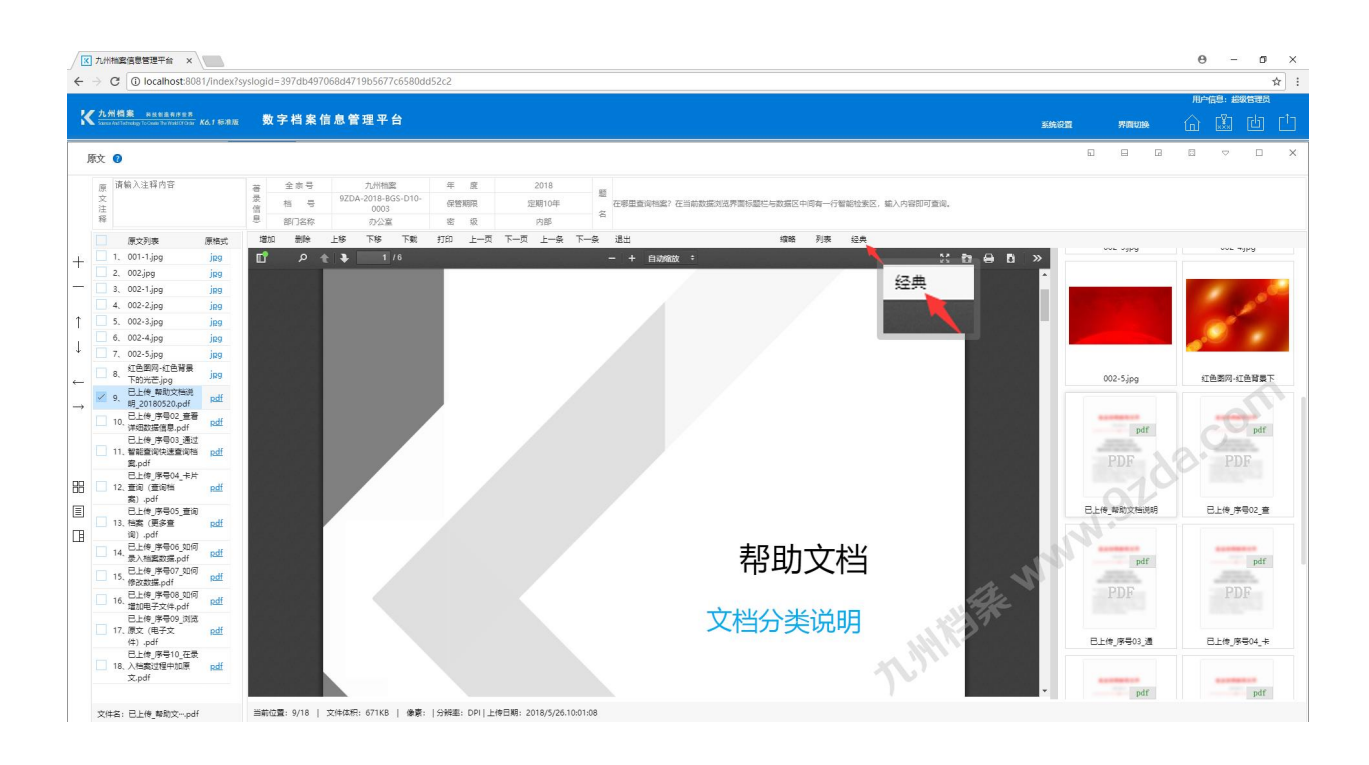

更多帮助与使用技巧请登录九州档案官网: www.9zda.com。